To access Concur: Click Here

Α.

## B. Email Receipts to your Concur Profile

1.

| Click Attach Receipt Image ><br>View Available Receipts.                                                                                                    |                                                                                                    |
|----------------------------------------------------------------------------------------------------|----------------------------------------------------------------------------------------------------|
| Select the appropriate image<br>and choose attach. Click Save.<br>The receipt column will be<br>populated and you can hover<br>over or click the receipt box to<br>view the receipt attached | Add Exnense Edit Conv Allocate   Ture Incode Exec Secto Ponoist Exec Boymont   cket Hotel/Lodging Image: Secto Out of Po |

Edited/modified for on-campus training by:Corazon WongDate:June 21, 2021Revised:7/29/2021